# AiM 12.0.1 **2024 Annual Space Survey** TRAINING PRESENTATION

#### Edelmira Estrada Orozco – Facilities Space Planner Office of Space Planning https://space.nmsu.edu/

eeorozco@nmsu.edu 575-646-2509

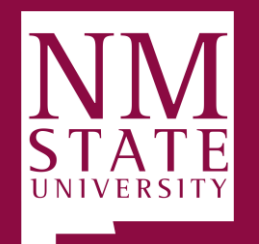

**BE BOLD.** Shape the Future.

## What is the Space Survey?

The space survey is the primary process of the campus room Inventory, used to collect the University's space-related information:

- Organizational Occupancy
  - > Organization(s)/Department(s) & Percent(s)
  - Primary Usage(s) and Percent(s)
- Occupant(s)

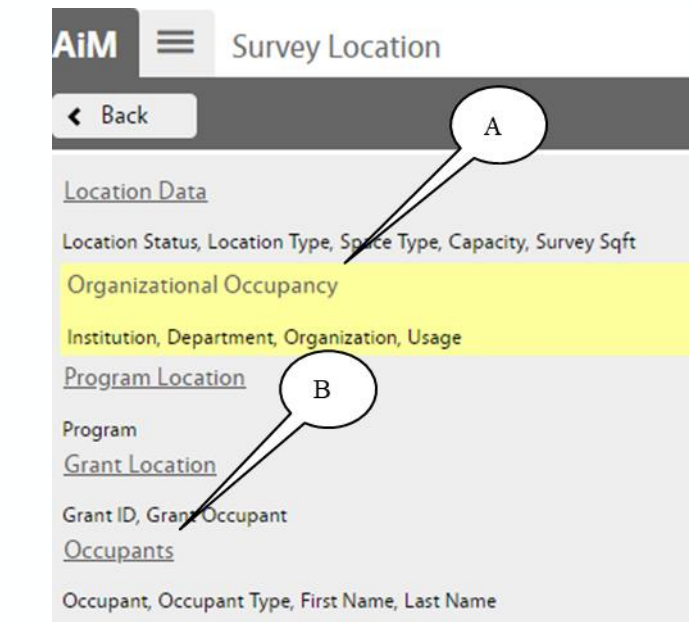

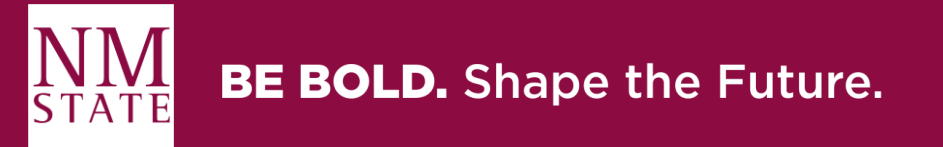

### What is the Importance of the Space Survey?

#### **Regulatory Requirements**

- Facilities and Administrative (F&A) rates.
- Meet federal and state requirements.

#### Space Management

- Helps us validate the requirements for capital projects.
- It's a support mechanism to the University's strategic planning initiatives.
- Used to assess departmental space utilization and analysis.

#### **Budgeting and Planning**

- Building and equipment depreciation tracking.
- O & M costs associated with structures.

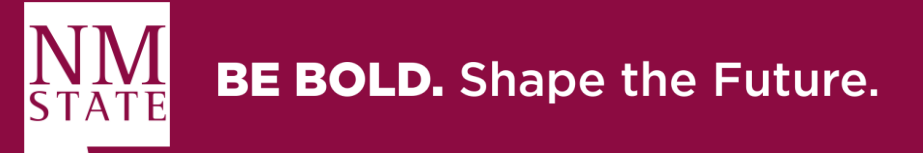

## The Space Survey Fiscal Year period

#### From July 01<sup>st</sup>, 2023 thru June 30<sup>th</sup>, 2024.

The space survey must reflect the activities conducted in each room during the fiscal year.

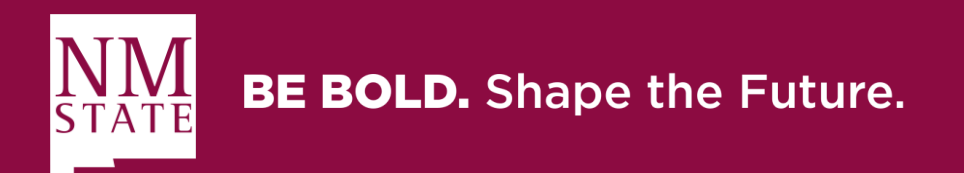

### **Space Representatives**

#### Space Surveyor:

Collects, verifies, and updates space data.

- 1. Review the rooms assigned to your space inventory are accurate.
- 2. Walk the space and identify the room(s) of the space survey.
- Identify what space information has changed in each room,
  ➤ The Organizational Occupancy Department(s), Primary Usage(s) or Percent(s)
  ➤ Occupants
- 4. Enter the space changes into the AiM space survey.

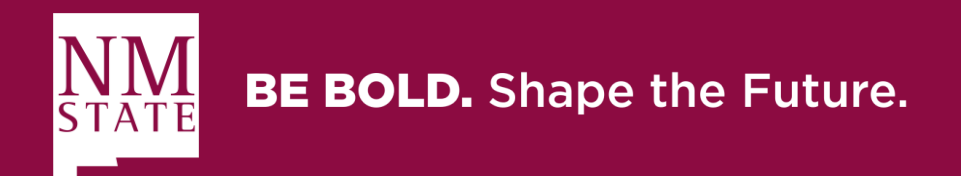

### **Space Representatives**

#### **Space Survey Approver:**

- 1. Review the process followed by the Space Surveyor is correct.
- 2. Verify the space information surveyed by the Space Surveyor is accurate.
- 3. Correct or Return to the surveyor for corrections when needed.
- 4. Check that all locations' status at the space survey is either Verified or Changed.
- 5. Certify the space survey.
- 6. Route the Space Survey to the Space Administrator (Office of Space Planning) for final review and completion.

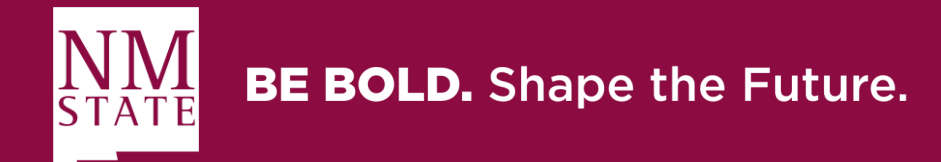

• **Space Survey Link** - provide to each department space surveyor & approver.

#### Example

| •                         | /                       |               |                  |              |         |                               |                                          |  |
|---------------------------|-------------------------|---------------|------------------|--------------|---------|-------------------------------|------------------------------------------|--|
| MAJOR ADMINISTRATIVE UNIT | DEPARTMENT              | 2022 F-LEVELS |                  | SPACE SURVEY |         |                               |                                          |  |
|                           |                         |               | SPACE SURVETOR   | APPROVER     | SURVEY# |                               | SORVET LINK                              |  |
| FACILITIES AND SERVICES   | FACILITIES AND SERVICES | F00XXX        | Edelmira Estrada | Orasa Vaught | 5279    | https://aim-p.nmsu.edu/fmax/s | creen/SPACE_SURVEY_VIEW?spaceSurvey=5279 |  |

- Enter your NMSU User Name and Password.
- Click on the **Login** button.

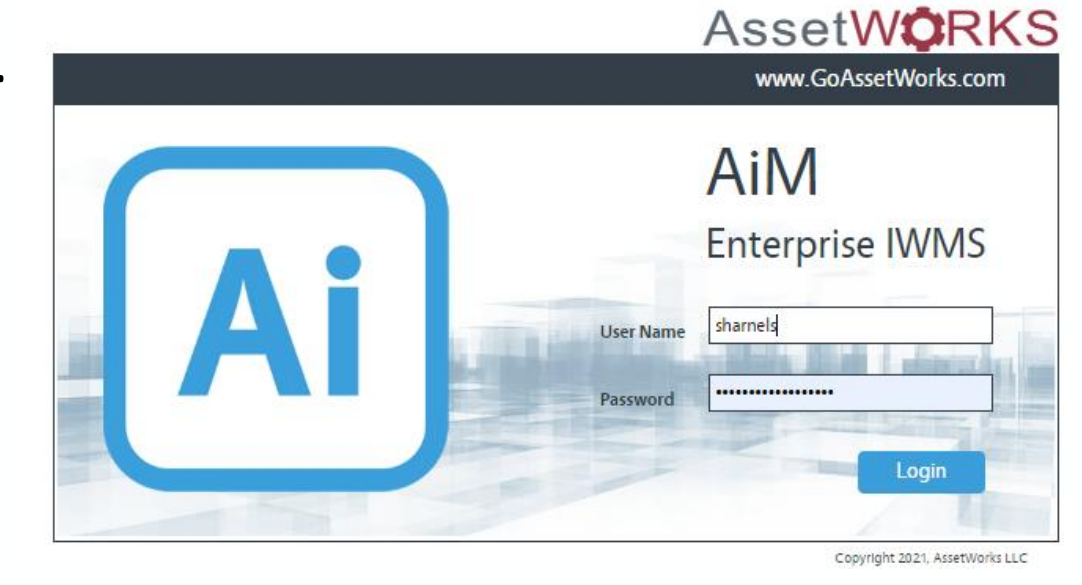

Click on the link.

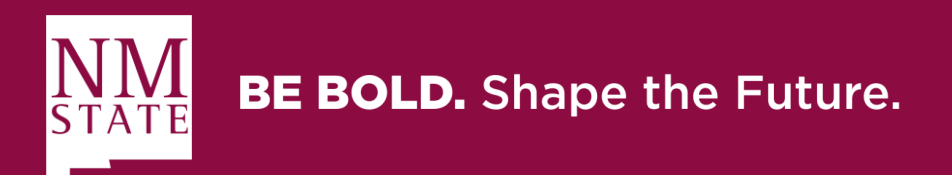

#### Floor Plans with a graphical representation of the department.

Keep an eye on discrepancies between signage and the floor plans room numbers.
 We recommend you walk around your area with the floor plan in hand.

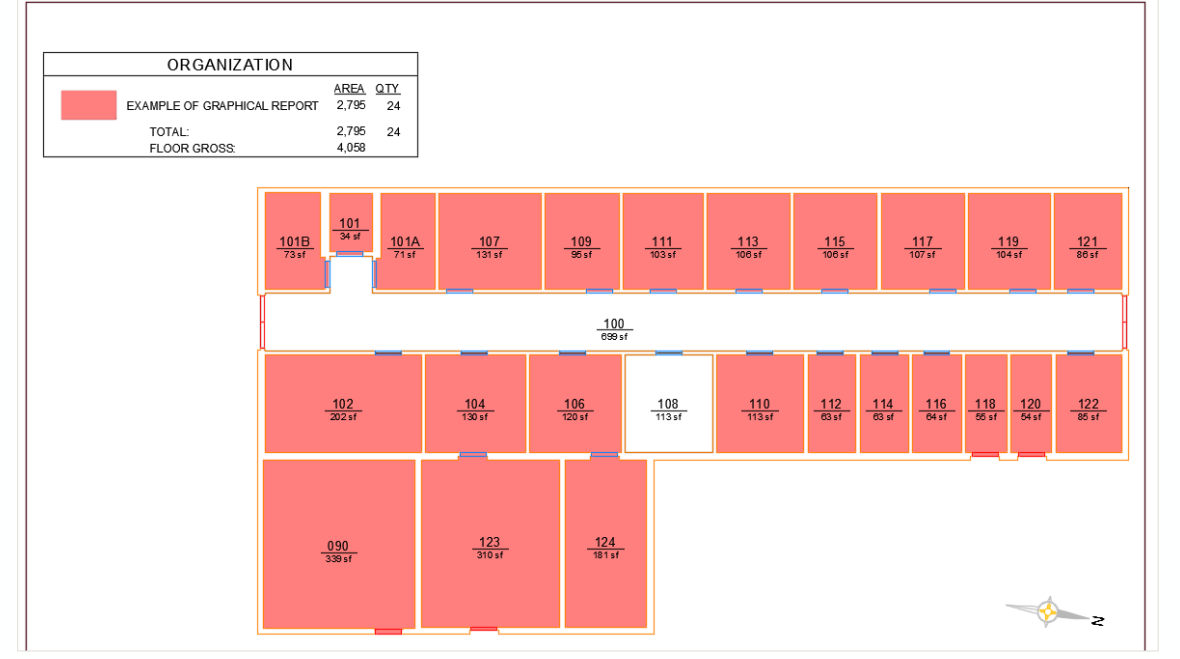

## Example:

Floor Plan with Graphical Report

The building name and number are shown in the graphical report.

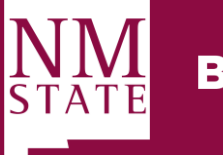

#### **Space Survey User's Guide**

#### >Appendix A: Functional Use Categories (Usages) – Pg. 30 & 31

| Functional<br>Use Code | Description | Definition and Examples                                                                                                    | NMHED<br>Eligibility | I&G | Banner<br>Program<br>Code |
|------------------------|-------------|----------------------------------------------------------------------------------------------------|----------------------|-----|---------------------------|
| INS                    | Instruction | All space used for teaching and training<br>(except research training). Includes<br>vocational and technical teaching,<br>instruction and training activities<br>whether for credit or non-credit<br>courses. Includes instruction, general<br>academic, classrooms, and community<br>education. | Eligible             | Yes | 1000-1080<br>Instruction  |

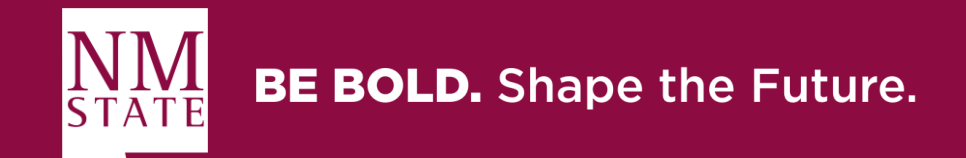

#### **Space Survey User's Guide**

#### >Appendix B: Location Type (FICM) Codes – Pg. 32

- If you notice the *Location Type (FICM),* needs to be changed; do not edit them on the space survey; instead, add a description to the Notes Log or contact us.
- Location Type (FICM) changes can only be made through a space request submitted in AIM.

| 100 | Classroom Facilities                    | 600 | <b>General Use Facilities</b>            | 800 | Health Care Facilities               |
|-----|-----------------------------------------|-----|------------------------------------------|-----|--------------------------------------|
| 110 | Classrooms                              | 610 | Assembly                                 | 810 | Patient Bedroom                      |
| 115 | Classroom Service                       | 615 | Assembly Service                         | 815 | Patient Bedroom Service              |
|     |                                         | 620 | Exhibition                               | 820 | Patient Bath                         |
| 200 | Laboratory Facilities                   | 625 | Exhibition Service                       | 830 | Nurse Station                        |
| 210 | Class Laboratory                        | 630 | Food Facility                            | 835 | Nurse Station Service                |
| 215 | Class Laboratory Service                | 635 | Food Facility Service                    | 840 | Surgery                              |
| 220 | Open Laboratory                         | 640 | Day Care                                 | 845 | Surgery Service                      |
| 225 | Open Laboratory Service                 | 645 | Day Care Service                         | 850 | Treatment/Exam Clinic                |
| 250 | Research/Nonclass Laboratory            | 650 | Lounge                                   | 855 | Treatment/Exam Clinic Svc            |
| 255 | Research/Nonclass Laboratory<br>Service | 655 | Lounge Service                           | 860 | Diagnostic Service Laboratory        |
|     |                                         | 660 | Merchandising                            | 865 | Diagnostic Service Laboratory<br>Svc |
| 200 | 0.40 E 11.1                             |     | A. A. A. A. A. A. A. A. A. A. A. A. A. A | 070 | 0 · 10 · 1                           |

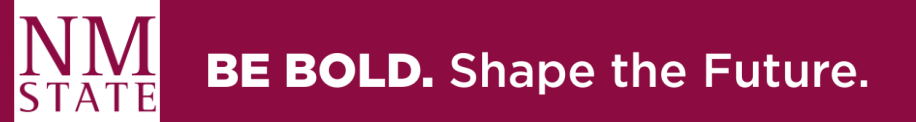

## **The Space Survey Main Screen**

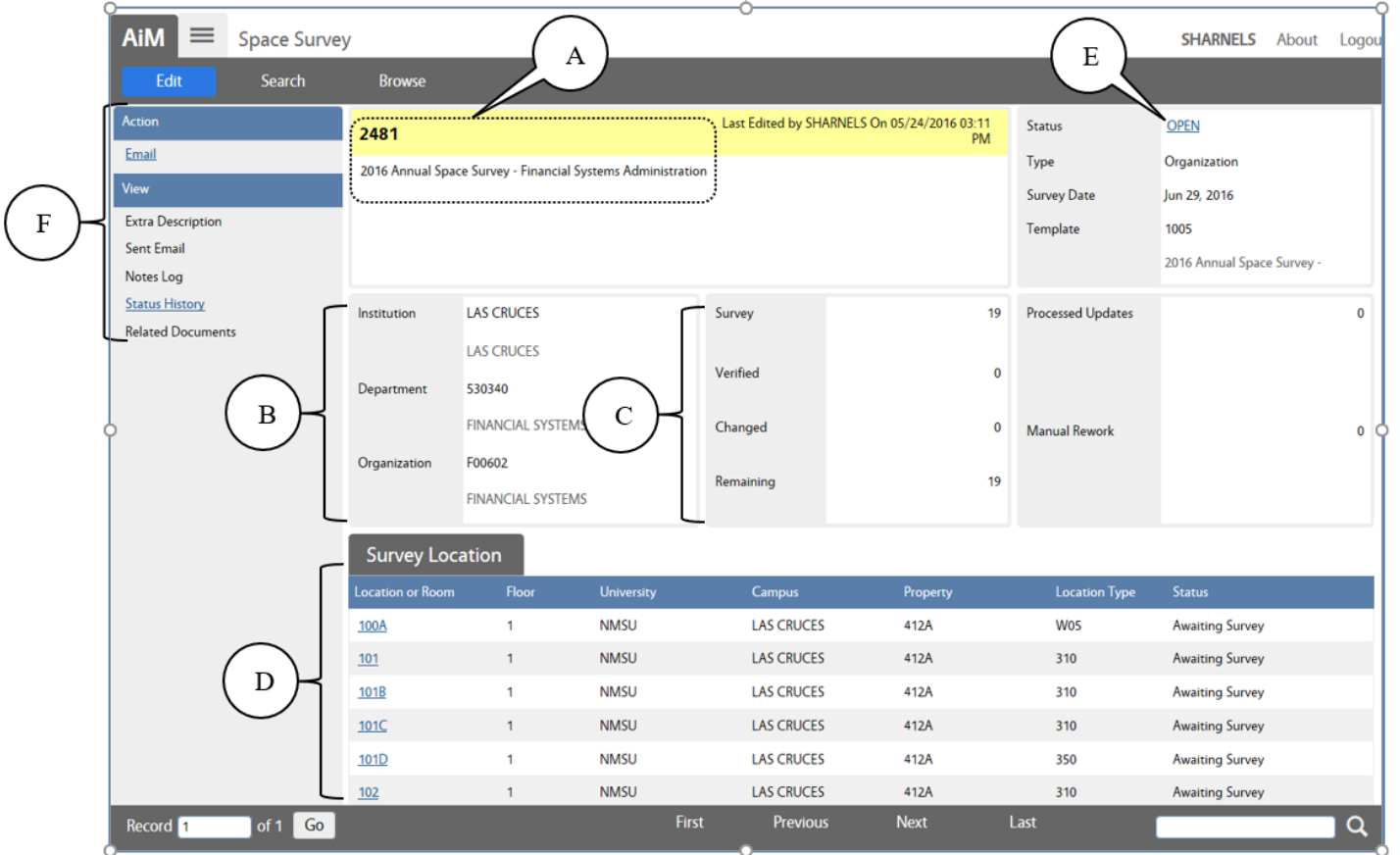

- A. Displays the space survey number and detailed description.
- B. Displays the campus, department, and organization to which this survey applies.
- C. These fields show the number of locations to be surveyed.
- D. Detailed list of the locations.
- E. The survey **Status** field; it's the one item on the screen that you will change.
- F. These menu items allow you to send an email, add an extra description, notes log, or attach related documents.

# **Changing the Survey Status**

| Save Cano       | el                 |                      |                        |                        |                             |               |                 | / |  |  |  |
|-----------------|--------------------|----------------------|------------------------|------------------------|-----------------------------|---------------|-----------------|---|--|--|--|
| w               | 2481               |                      |                        | Last Edited by SHARNEL | 5 On 05/24/2016 03:11<br>PM | Status        | OPEN Q          |   |  |  |  |
| tra Description | 2016 Appual Space  | e Survey - Financ    | ial Systems Administra | tion                   |                             | Туре          | Organization    |   |  |  |  |
| otes Log        | 2010 Full dai Spac | e survey maine       | an systems running a   |                        |                             | Survey Date   | Jun 29, 2016 🛗  |   |  |  |  |
| ated Documents  |                    |                      |                        | ~                      |                             | Template      | 1005            |   |  |  |  |
|                 |                    |                      |                        |                        | 2016 Annual Space Survey -  |               |                 |   |  |  |  |
|                 | Institution        | LAS CRUCES Survey 19 |                        | 19                     | Processed Updates           |               | 0               |   |  |  |  |
|                 |                    |                      |                        |                        |                             |               |                 |   |  |  |  |
|                 | Department         | 530340               |                        | Verified               | 0                           |               |                 |   |  |  |  |
|                 |                    | FINANCIAL SYSTE      | MS                     | Changed                | 0                           | Manual Rework |                 |   |  |  |  |
|                 | Organization       | F00602               |                        | changed                |                             | Manual Nework |                 |   |  |  |  |
|                 | - genetiter        | FINANCIAL SYSTEMS    |                        | Remaining              | 19                          |               |                 |   |  |  |  |
|                 | Survey Loca        | Survey Location      |                        |                        |                             |               |                 |   |  |  |  |
|                 | Location or Room   | Floor                | University             | Campus                 | Property                    | Location Type | Status          |   |  |  |  |
|                 | <u>100A</u>        | 1                    | NMSU                   | LAS CRUCES             | 412A                        | W05           | Awaiting Survey |   |  |  |  |
|                 | <u>101</u>         | 1                    | NMSU                   | LAS CRUCES             | 412A                        | 310           | Awaiting Survey |   |  |  |  |
|                 | <u>101B</u>        | 1                    | NMSU                   | LAS CRUCES             | 412A                        | 310           | Awaiting Survey |   |  |  |  |
|                 | <u>101C</u>        | 1                    | NMSU                   | LAS CRUCES             | 412A                        | 310           | Awaiting Survey |   |  |  |  |
|                 | <u>101D</u>        | 1                    | NMSU                   | LAS CRUCES             | 412A                        | 350           | Awaiting Survey |   |  |  |  |
|                 | <u>102</u>         | 1                    | NMSU                   | LAS CRUCES             | 412A                        | 310           | Awaiting Survey |   |  |  |  |

1. Click on the Status zoom icon

2. The Space Survey Status window will display.

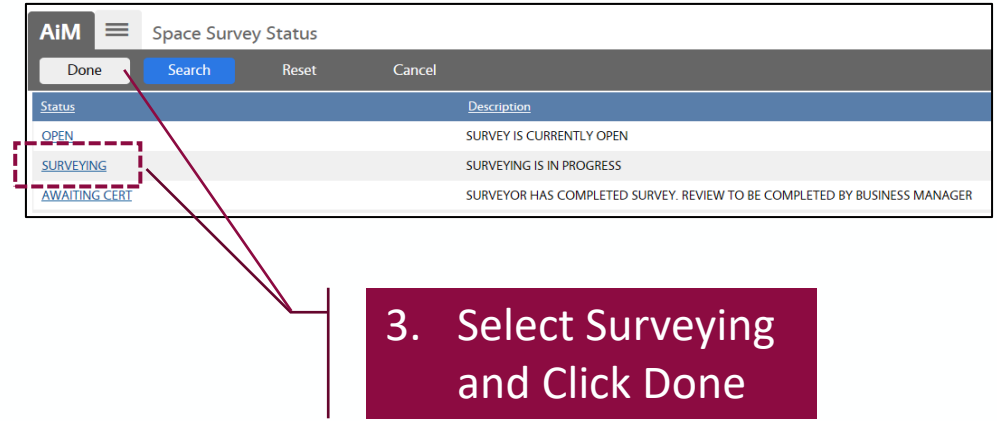

4. When you click done, you will return to the main survey screen.

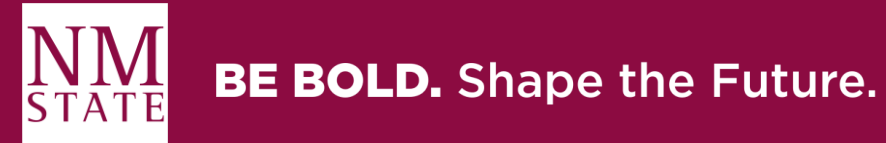

### **Changing the Survey Status**

5. Click Save

6. Once you save, the <u>edit</u> button will re appear.

| AiM 🔳            | Space Sun | vey              |              |                          |              |                     |                       |                 | SH     |
|------------------|-----------|------------------|--------------|--------------------------|--------------|---------------------|-----------------------|-----------------|--------|
| Edit             | Search    | Browse           |              |                          |              |                     |                       |                 |        |
| Action           |           | 2481             |              |                          | Last Edited  | by SHARNELS On 05   | 5/24/2016 03:11<br>PM | Status          | OPEN   |
| Email            |           | 2016 Annual      | Space Survey | / - Financial Systems Ad | ministration |                     |                       | Туре            | Organ  |
| View             |           |                  | • •          |                          |              |                     |                       | Survey Date     | Jun 29 |
|                  |           |                  |              |                          |              |                     |                       |                 |        |
|                  |           | Survey Locat     | ion          |                          |              |                     |                       |                 |        |
|                  |           | Location or Room | Floor        | University               | Campus       | Property            | Location Ty           | pe Status       |        |
|                  |           | 100A             | 1            | NMSU                     | LAS CRUCES   | 412A                | W05                   | Awaiting Survey |        |
|                  |           | 101              | 1            | NMSU                     | LAS CRUCES   | 412A                | 310                   | Awaiting Survey |        |
|                  |           | <u>1018</u>      | 1            | NMSU                     | LAS CRUCES   | 412A                | 310                   | Awaiting Survey |        |
|                  |           | <u>101C</u>      | 1            | NMSU                     | LAS CRUCES   | 412A                | 310                   | Awaiting Survey |        |
|                  |           | <u>101D</u>      | 1            | NMSU                     | LAS CRUCES   | 412A                | 350                   | Awaiting Survey |        |
|                  |           | <u>102</u>       | 1            | NMSU                     | LAS CRUCES   | 412A                | 310                   | Awaiting Survey |        |
| ©2015 AssetWorks |           |                  |              |                          |              |                     |                       |                 |        |
|                  |           |                  |              |                          | 7. (         | Click o<br>first lo | n the<br>catior       | 1               |        |

| AiM Space Survey                                                                     |                                           |                                                                   |                        |                                           |                                                                                   |                                    | SHARNELS About                                        | Logo |
|--------------------------------------------------------------------------------------|-------------------------------------------|-------------------------------------------------------------------|------------------------|-------------------------------------------|-----------------------------------------------------------------------------------|------------------------------------|-------------------------------------------------------|------|
| Save Cancel                                                                          |                                           |                                                                   |                        |                                           |                                                                                   |                                    |                                                       |      |
| Vlew<br>Extra Description<br>Notes Log<br><u>Status History</u><br>Related Documents | <b>2481</b><br>2016 Annual Sp             | ace Survey - Financ                                               | ial Systems Administra | Status<br>Type<br>Survey Date<br>Template | SURVEYING Q<br>Organization<br>Jun 29, 2016<br>1005<br>2016 Annual Space Survey - |                                    |                                                       |      |
|                                                                                      | Institution<br>Department<br>Organization | LAS CRUCES<br>LAS CRUCES<br>530340<br>FINANCIAL SYSTEMS<br>F00602 |                        | Survey<br>Verified<br>Changed             | 19<br>0<br>0                                                                      | Processed Updates<br>Manual Rework |                                                       | 0    |
|                                                                                      | Survey Loc                                | FINANCIAL SYSTE                                                   | University             | Campus                                    | Property                                                                          | Location Type                      | Status                                                |      |
|                                                                                      | 100A<br>101<br>101B                       | 1<br>1<br>1                                                       | NMSU<br>NMSU<br>NMSU   | LAS CRUCES<br>LAS CRUCES<br>LAS CRUCES    | 412A<br>412A<br>412A                                                              | W05<br>310<br>310                  | Awaiting Survey<br>Awaiting Survey<br>Awaiting Survey |      |
|                                                                                      | <u>101C</u><br><u>101D</u><br><u>102</u>  | 1 NMSU<br>1 NMSU<br>1 NMSU                                        |                        | LAS CRUCES<br>LAS CRUCES<br>LAS CRUCES    | 412A<br>412A<br>412A                                                              | 310<br>350<br>310                  | Awaiting Survey<br>Awaiting Survey<br>Awaiting Survey |      |

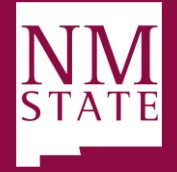

#### **BE BOLD.** Shape the Future.

## **Survey Location Screen**

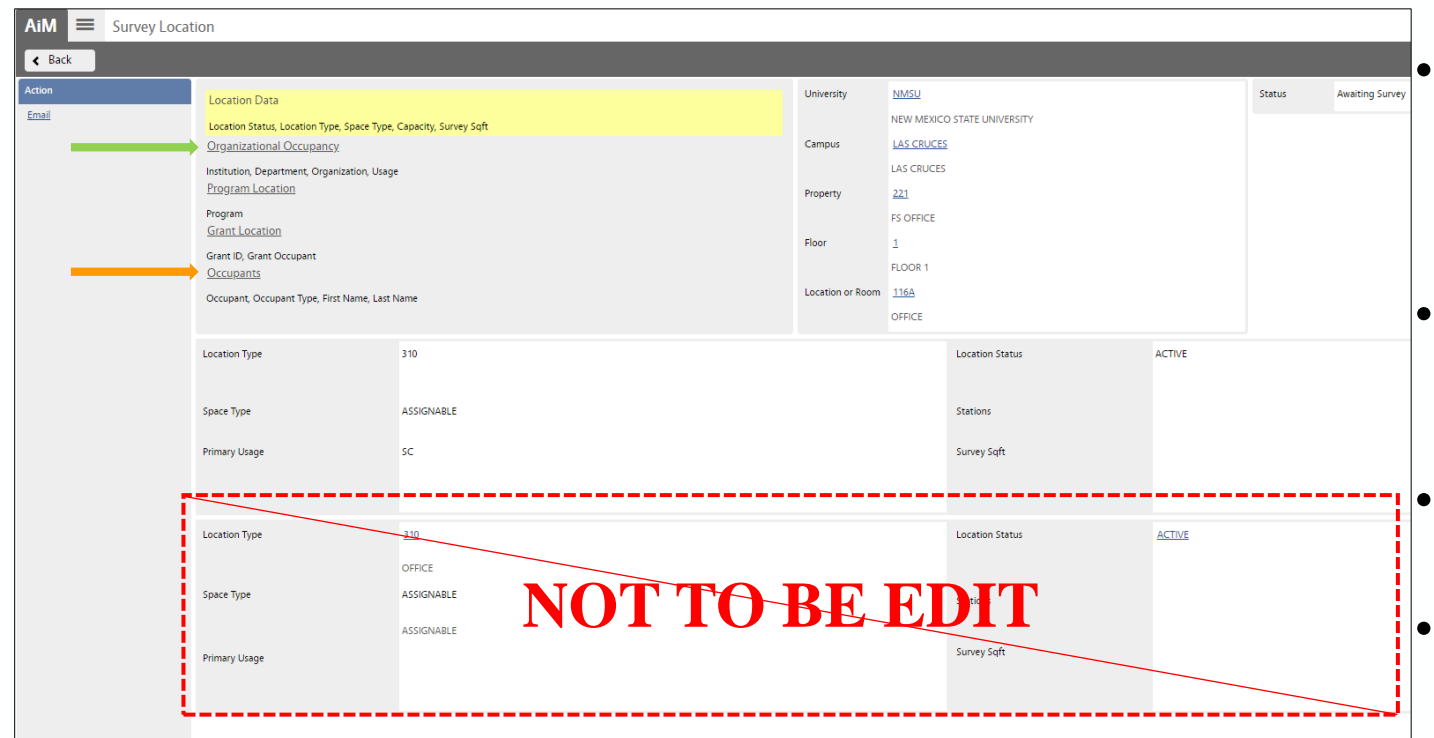

The **Survey Location** screen provides detailed space information on the selected location.

 Here you will be able to select the Organizational Occupancy & Occupants section to survey.

The little section below is for viewing purposes **ONLY**.

 Please do not edit any information on this screen

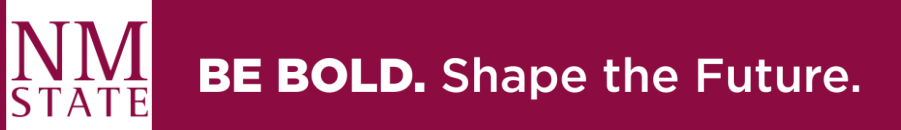

# **Live Training**

- Examples to change:
  - ➢Organizational Occupancy
  - ➢Primary Usages
  - ≻Percent's
  - ➢Occupants
- Click on the space survey example link:

https://aim-u.nmsu.edu/fmax/screen/SPACE\_SURVEY\_VIEW?spaceSurvey=5307

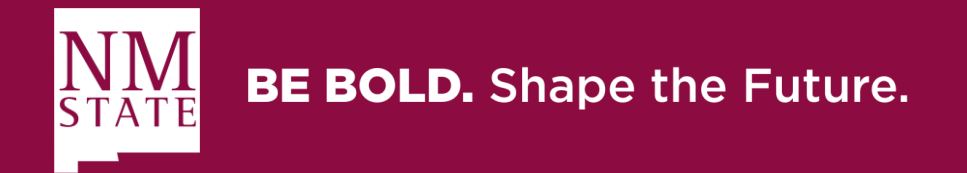

# **Certifying the Space Survey**

#### Accessing the Space Survey – Space Approver

• The surveyor has completed the surveying process for an organization and sent an email to the space approver indicating the space survey is complete and ready to be review and certify; use the link in the email to access the survey directly.

Mon 3/22/2021 11:57 AM EEOROZCO@NMSU.EDU 2021 Space Survey

A message from user EEOROZCO

Space Survey is complete and ready for your review.

Thank you Milly Estrada

https://aim-u.nmsu.edu/fmax/screen/SPACE\_SURVEY\_VIEW?spaceSurvey=5307

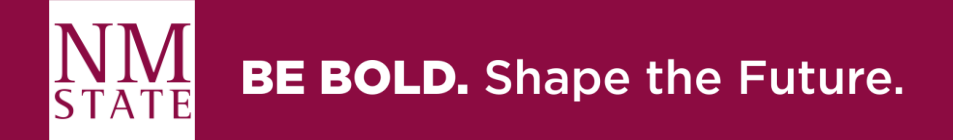

#### **Space Survey Timeline and Due Date** Allow yourself plenty of time to complete your survey

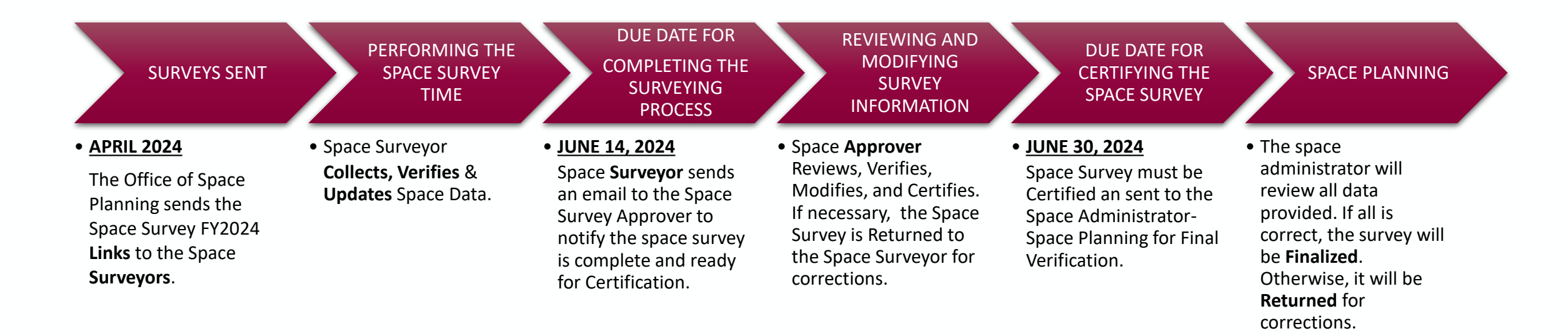

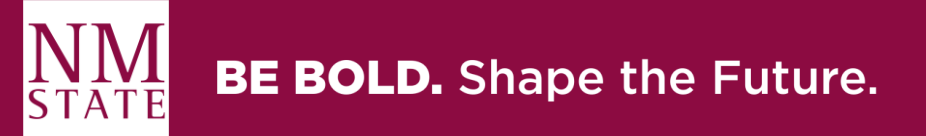

#### **Contact Us** WITH YOUR QUESTIONS OR COMMENTS!

OFFICE OF SPACE PLANNING

Website: <u>https://space.nmsu.edu</u>

Orasa Vaught – Facilities Space Manager Email: <u>orasa@nmsu.edu</u> Phone: 575-646-4549

Edelmira Estrada – Facilities Space Planner Email: <u>eeorozco@nmsu.edu</u> Phone: 575-646-2509

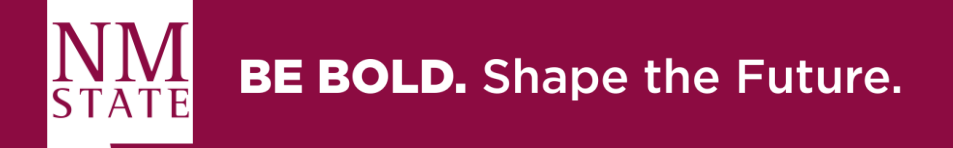